## Техническое описание многофункционального контроллера

# WAD-P680-BUS

ТУ У 33.2-33056998-001:2009 АКОН.422500.005

Модуль с гальванической развязкой входных и выходных каналов и интерфейсами RS485, предназначенный для построения распределенных систем автоматики

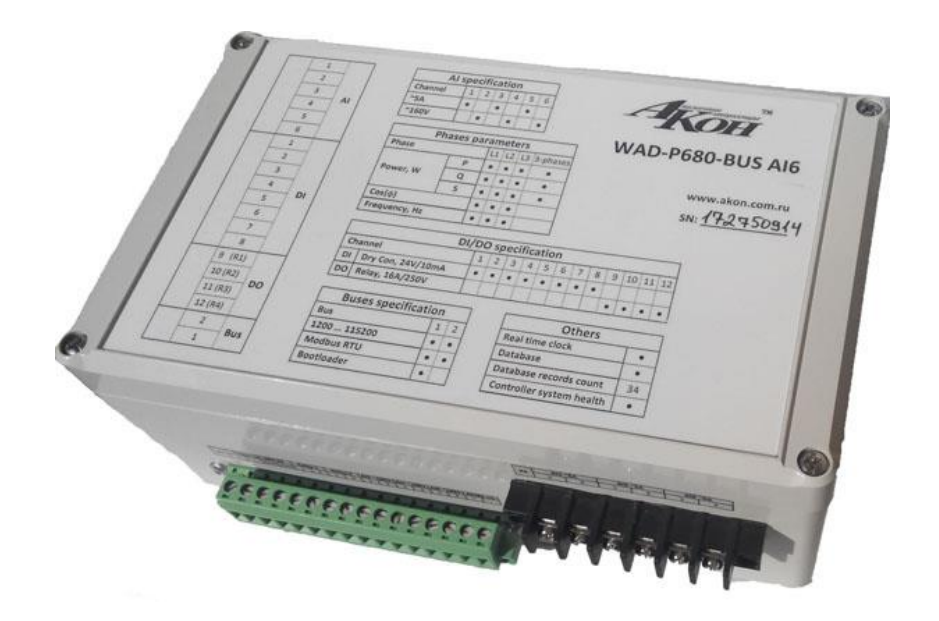

## Содержание

| СОВМЕСТИМОСТЬ МОДУЛЕЙ АКОН С МИРОВЫМИ АППАРАТНО-ПРОГРАММНЫМИ БРЕНДАМИ 3<br>1 аппаратное обеспечение |
|----------------------------------------------------------------------------------------------------|
| 1. 1 Назначение и устройство молуля - 5 -                                                           |
| 1.2. ТЕХНИЧЕСКИЕ ХАРАКТЕРИСТИКИ -6-                                                                 |
| 1.3. Структурная схема и принцип работы молуля                                                      |
| 1.4. Схема полключения для измерения тока 8 -                                                       |
| 1.5. Схемы полключения для измерения напряжения 8 -                                                 |
| 1.6. Схемы подключения для измерения сопротивления 9 -                                              |
| 1.7. Схемы подключения для измерения трехфазных сетей 10 -                                          |
| 1.8. Схемы подключения дискретных входных и выходных цепей 11 -                                     |
| 1.9. Подключение к сети RS485 12 -                                                                  |
|                                                                                                    |
| 2.ПРОГРАММНАЯ НАСТРОЙКА МОДУЛЯ 13 -                                                                 |
| 2.1. КОНФИГУРИРОВАНИЕ МОДУЛЯ И ПРОГРАММА «АДМИНИСТРАТОР»                                            |
| 2.2. ПРОГРАММНАЯ СТРУКТУРА И АЛГОРИТМ РАБОТЫ ИЗМЕРИТЕЛЬНОГО КАНАЛА 14 -                             |
| 2.2.1. Выбор измеряемого параметра и диапазона 15 -                                                 |
| 2.2.2. Установка частоты среза фильтра 15 -                                                         |
| 2.2.3. Установка коэффициентов полинома пользователя                                                |
| 2.2.4. Использование полинома пользователя 16 -                                                     |
| 2.2.5. Установка пределов светодиодной индикации 16 -                                               |
| 3.ПРОГРАММИРОВАНИЕ МОДУЛЯ 17 -                                                                      |
| 3.1. ПРОТОКОЛ ОБМЕНА OBJECTSNET 17 -                                                                |
| 3.1.1. Описание форматов 17 -                                                                       |
| 3.1.2. Пример использования протокола 19 -                                                          |
| 3.2. ПРОГРАММНЫЕ ОБЪЕКТЫ МОДУЛЯ 20 -                                                                |
| 3.3. ФОРМАТЫ ДАННЫХ СВОЙСТВ СИСТЕМНОГО ОБЪЕКТА 22 -                                                 |
| 3.4. Свойства объекта «Канал аналогового ввода» 24 -                                                |
| 3.5. Свойства объекта «Канал дискретного ввода» 26 -                                                |
| 3.6. Свойства объекта «Канал дискретного вывода» 27 -                                               |
| 3.7. Свойства объекта «Менеджер дискретного ввода/вывода»                                           |
| 3.8. ПРОТОКОЛ ОБМЕНА MODBUS RTU 29 -                                                                |
| 3.9. ПРОТОКОЛ ОБМЕНА MODBUS RTU – КОНФИГУРАТОР КАРТЫ РЕГИСТРОВ 31 -                                 |
| 3.9.1. Краткое описание программы UMMC.exe 31 -                                                     |

### аdVentex@ya.ru Совместимость модулей АКОН с мировыми аппарадиорг677-48-82 программными брендами.

Протестировано со следующими продуктами:

### Интерфейсы

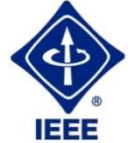

RS232, RS485, USB, Ethernet, Current LOOP, 1-Wire

### Протоколы обмена

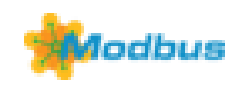

**MODBUS RTU** - открытый коммуникационный протокол, основанный на архитектуре «клиент-сервер». Основные достоинства стандарта — открытость, простота программной реализации и элегантность принципов функционирования. Практически все промышленные системы контроля и управления имеют программные драйвера для работы с MODBUS-сетями.

## SCADA

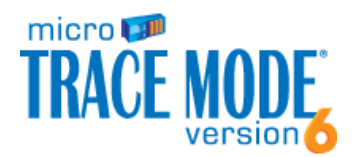

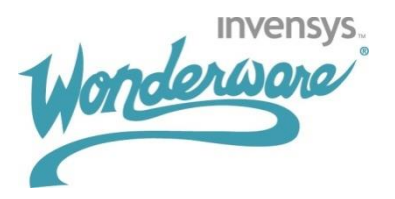

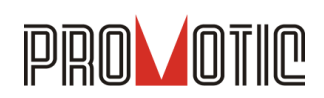

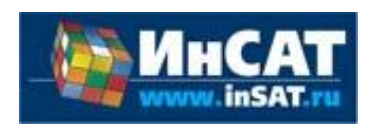

**TRACE MODE**. Инструментальный программный комплекс класса SCADA НМІ.Предназначен для разработки программного обеспечения АСУТП, систем телемеханики, автоматизации зданий, систем учёта электроэнергии (АСКУЭ, АИИС КУЭ), воды, газа, тепла, а также для обеспечения их функционирования в реальном времени. Обладает функциями программирования промышленных контроллеров.

SCADA-система InTouch является наиболее популярным в мире программным пакетом визуализации для промышленных применений, установленным более чем на 600.000 объектах во всем мире. InTouch обеспечивает интеграцию со всеми основными поставщиками систем автоматизации, включая Siemens, Rockwell, Omron, Metso, ABB и др. InTouch обеспечивает беспрецедентные мощность, гибкость, простоту в использовании имасштабируемость при построении систем - от малых HMI приложений до крупнейших систем автоматизации предприятий.

**PROMOTIC** это комплекс инструментов для разработки приложений для мониторинга, управления и визуализации технологических процессов в самых различных отраслях промышленности. PROMOTIC предназначена для OC Windows 8/7/Vista/XP/XPe/2003-8Server и выше. В систему PROMOTIC встроены все необходимые компоненты для создания простых и сложных систем визуализации и управления.

**MasterSCADA<sup>TM</sup>** — это не просто один из современных SCADA- и SoftLogicпакетов, это принципиально новый инструмент разработки систем автоматизации и диспетчеризации. В нем реализованы средства и методы разработки проектов, обеспечивающие резкое сокращение трудозатрат и повышение надежности создаваемой системы.

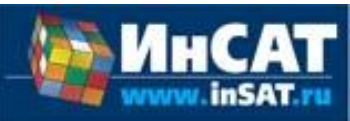

Основной продукт Kepware — KEPServerEX: модульный OPC-сервер, который обеспечивает связь с более чем 100 различных контроллеров, приводов и программных модулей, подгружая конкретный драйвер. КЕРServerEX поддерживает последовательные и Ethernet-соединения с широчайшим диапазоном промышленных устройств. Сейчас KEPServerEX применяется в тысячах SCADA-системах по всему миру.

Modbus Universal MasterOPCServer это: расширенная функциональность в рамках технологии ОРС, гибкие возможности пользовательского интерфейса, повышенная надежность и развитая диагностика, средства работы через Интернет, открытость и следование стандартам, рабочие демоверсии для загрузки.

### Инструментальные средства

**OPC Server** 

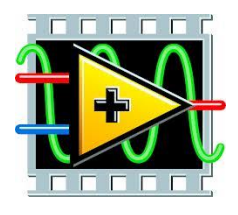

Основной продукт Керware — **КЕРServerEX**: модульный ОРС-сервер, который обеспечивает связь с более чем 100 различных контроллеров, приводов и программных модулей, подгружая конкретный драйвер. KEPServerEX поддерживает последовательные и Ethernet-соединения с широчайшим диапазоном промышленных устройств. Сейчас KEPServerEX применяется в тысячах SCADA-системах по всему миру.

### Программируемые логические контроллеры

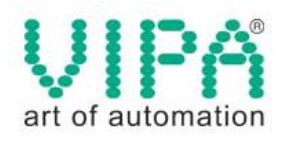

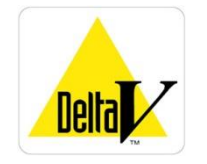

Одной из важных особенностей продукции VIPA является поддержка открытых интерфейсов, широко применяемых в промышленности. Это создаёт возможность для подключения дополнительных аппаратных средств и интеграцию облегчает отдельных производственных участков в информационную сеть предприятия.

Система **DeltaV** это полностью цифровая архитектура, обеспечивающая цифровую точность и цифровое быстродействие. Встроенное ведение архива облегчает ввод в эксплуатацию и обслуживание. Сам контроллер занимает мало места, обеспечивает резервирование и отличается прочностью.

### Датчики

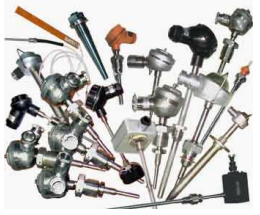

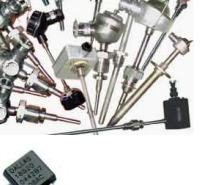

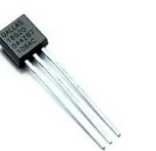

### Термопары

B, C, E, J, K, L, N, R, S, T, BP5/20 Fp.38, BP5/20 Fp.68, A1, A2, A3

#### Термосопротивления

ТСМ50, ТСП50, ТСП1006 ТСП500, ТСП1000, ТСП1088, ТСМ53, ТСП46, Рt100, Pt1000

#### **DS18B20**

## 1. Аппаратное обеспечение.

### 1.1. Назначение и устройство модуля.

Модуль WAD-P680-BUS является многофункциональным устройством, и предназначен для ввода-вывода аналоговых и дискретных сигналов, непосредственного управления сравнительно мощными нагрузками, решения различных задач контроля и управления технологическими процессами. Модуль способен работать автономно, либо под управлением по двум интерфейсам RS485.

Функциональный состав модуля:

1) Три измерительных входа с поканальной гальванической развязкой (каждый канал может работать как два канала с групповой развязкой). АЦП 24 бита. Встроены фильтры с пользовательской регулировкой частоты среза от 0,5 до 50Гц. Встроена индикация выхода за установленные пределы. Защита по входу. Аппаратная многопредельность.

Возможные исполнения входов:

- ~0-5А(1...12А) 50Гц (True RMS) с токовым трансформатором на входе.

- ТСМ50, ТСМ100, Рt50, ТСП50, Рt100, ТСП100 и другие. Двух - трёх - четырёхпроводная схема.

- Термопары, с компенсацией холодного спая.

- Напряжения (токи), постоянные/переменные (True RMS), частота, измерение мощности.

2) Четыре релейных выхода на ток 16А либо 8А, индикация состояния.

3) Восемь дискретных входов/выходов с гальванической развязкой. Индикация состояния. Каждую линию можно исполнить как:

- вход "сухой контакт".

- вход потенциальный.
- вход переменного напряжения.
- кнопка управления.
- выход с нагрузкой до 100мА и 250В, с защитой от перегрузок и перенапряжений.

4) Файл данных автоматической регистрации последних событий с метками времени (ОЗУ).

5) Часы реального времени с энергонезависимой памятью - возможность фиксации интересующих событий и сохранении данных с выключенным питанием модуля (протокол последних срабатываний входов/ выходов перед отключением питания).

6) Возможность установки графического индикатора и клавиатуры.

7) Два независимых интерфейса RS485.

Наличие вышеперечисленных функций устанавливается при заказе – в модуле устанавливается только необходимое, что позволяет всегда иметь оптимальную цену при решении конкретной задачи. К примеру, конфигурация 1 измерительный вход и интерфейс RS485, без каких-либо других входов-выходов и функций возможна для заказа.

Модули рассчитаны для работы, как в единственном числе, так и для построения систем с числом модулей до 255, объединенных по общему интерфейсу RS485. Допускается "горячая" замена, в т.ч. без остановки технологического цикла и управляющей программы.

Все наружные цепи модулей (входы, выходы, питание, интерфейс) надёжно защищены от перегрузок. Защита - двухуровневая: при кратковременной перегрузке срабатывает первый уровень защиты, при длительном превышении напряжения или тока выше нормы срабатывает второй, размыкающий цепь. При исчезновении перегрузки работоспособность модулей восстанавливается автоматически. Корпуса модулей выполнены из высококачественного ударопрочного пластика, отличаются герметичностью, надёжностью, высокой точностью изготовления, термостойкостью, отличным дизайном.

### 1.2. Технические характеристики. Страница каталога:

(С полной версией Вы можете ознакомиться на нашем сайте http://akon.com.ua в разделе "Каталоги - Каталог продукции АКОН 2015".)

| D         | DIN-рейка/RS485/<br>Modbus RTU МНОГОФУНКЦИОНАЛЬНЫЕ КОНТРОЛЛЕРЫ Серия BUS |                                                                                                    |                                                                                                    |  |  |  |  |
|-----------|--------------------------------------------------------------------------|----------------------------------------------------------------------------------------------------|----------------------------------------------------------------------------------------------------|--|--|--|--|
|           | ПАРАМЕТР                                                                 | <b>WAD-P340-BUS</b><br>TY Y 33.2-33056998-001:2009 (422500.004)                                                                                                    | <b>WAD-P680-BUS</b><br>TY Y 33.2-33056998-001:2009 (422500.005)                                                                                                    |  |  |  |  |
|           | Внешний вид                                                              | VAD-P340-BUS     · Ingu 5-Ar Tren RMS     · Ingu 5-Ar Tren RMS |                                                                                                    |  |  |  |  |
|           | Краткое описание                                                         | Контроллер 1-фазных промышленных сетей<br>с интерфейсом RS-485 и USB.<br>4 входа "сухой контакт", 2 реле 16А 250В, 1(2)<br>измерительных входа, <b>True RMS, Cos(φ), токовый</b><br><b>грансформатор, чассы реального времени, файл</b><br><b>событий.</b> Защита всех входов/выходов.                                                                                                    | Контроллер 3-фазных промышленных сетей<br>с интерфейсами 2хRS-485.<br>В иходов"сухой контакт", 4 реле 16А 250В, 3(6)<br>измерительных входов, <b>True RMS</b> , <b>Соs</b> (ф), токовый<br>грансформатор, часы реального времени, файл<br>событий. Защита всех входов/выходов. |  |  |  |  |
|           | Количество каналов                                                       | 4                                                                                                    | 6                                                                                                    |  |  |  |  |
|           | Гальваноразвязка                                                         | Поканальная 1,5кВ (1                                                                                                    | по требованию 2,5кВ)                                                                                                    |  |  |  |  |
|           | Разрядность АЦП                                                          | 2                                                                                                    | 4                                                                                                    |  |  |  |  |
| Доя       | Погрешность каналов измерения                                            | 0,0                                                                                                    | 7%                                                                                                    |  |  |  |  |
| IĂ BE     | Схема подключения                                                        | 2-x, 3-x, 4-x                                                                                                    | проводная                                                                                                    |  |  |  |  |
| Аналоговы | Измеряемые параметры и диапазоны                                         | Напряжения: 15мВ, 30мВ, 60мВ,,500В, 1000В<br>Токи: 1мА, 2мА, 5мА, 20мА,,10А<br>Сопротивления: 100м,20кОм<br>Термопары: все виды, с компенсацией ХС и без<br>Термосопротивления: все виды и градуировки<br>Тензомосты: все виды<br>Частота (режим «тахометр»): до 1.5МГц                                                                                                    |                                                                                                    |  |  |  |  |
|           | По дру                                                                   | гим параметрам аналогового ввода см. WAD-4                                                                                                    | AIK-BUS                                                                                                    |  |  |  |  |
|           | Количество каналов                                                       | 2                                                                                                    |                                                                                                    |  |  |  |  |
| ВОД       | Гальваноразвязка                                                         | Поканальная 1,5кВ (по требованию 2,5кВ)                                                                                                    |                                                                                                    |  |  |  |  |
| Í Bbl     | Разрядность ЦАП                                                          | 16 бит                                                                                                    | Herr                                                                                                    |  |  |  |  |
| логовый   | Относительная погрешность по<br>напряжению                               | 0,05%                                                                                                    | nei                                                                                                    |  |  |  |  |
| Ана       | Относительная погрешность по току                                        | 0,07%                                                                                                    |                                                                                                    |  |  |  |  |
|           | По друг                                                                  | им параметрам аналогового вывода см. WAD-                                                                                                    | AO6-BUS                                                                                                    |  |  |  |  |
|           | Количество выходных каналов                                              | 14                                                                                                    | 17                                                                                                    |  |  |  |  |
| -         | Количество входных каналов                                               | 41                                                                                                    | 71                                                                                                    |  |  |  |  |
| 1B0/      | Суммарное количество каналов                                             | 4                                                                                                    | 8                                                                                                    |  |  |  |  |
| A/BI      | Гальваноразвязка                                                         | Групповая 1,5кВ (по                                                                                                    | о требованию 2,5кВ)                                                                                                    |  |  |  |  |
| BBO       | Максимальный коммутируемый ток                                           | До 1                                                                                                    | 00мА                                                                                                    |  |  |  |  |
| НЫЙ       | Максимальное коммутируемое                                               | Доз                                                                                                    | 300B                                                                                                    |  |  |  |  |
| крет      | Входные уровни логической «1»                                            | Постоянное/переменное напряжение                                                                                                    | ; 2,5В500В (указывается при заказе)                                                                                                    |  |  |  |  |
| Дис       | Контроль обрыва линии в конфигурации<br>"сухой контакт"                  | Включен/выключен                                                                                                    |                                                                                                    |  |  |  |  |
|           | По другим                                                                | параметрам дискретного ввода/вывода см. И                                                                                                    | /AD-DIO-BUS                                                                                                    |  |  |  |  |
| вывод     | Количество каналов                                                       | 2<br>Один общий провод                                                                                                    | 4<br>Один общий провод                                                                                                    |  |  |  |  |
| ёйный     | Гальваноразвязка                                                         | Поканальная 1,5кВ (по требованию 2,5кВ)                                                                                                    |                                                                                                    |  |  |  |  |
| Реле      | Максимальная нагрузка релейных<br>выходов                                | 16А/250В (другое исполнение 8А/250В)                                                                                                    |                                                                                                    |  |  |  |  |
|           | Контроллер исправности системы                                           | В случае отсутствия запросов хоста к этому (и)<br>установленное значение таймаута, контроллер<br>указанное состояние. Время таймаута                                                                                                    | ик к другим модулям-настраивается) более чем<br>исправности системы устанавливает выходы в<br>и состояние каналов конфигурируются.                                                                                                    |  |  |  |  |
|           | Рабочий температурный диапазон                                           | по умолчанию: -20+75 °С;                                                                                                    | ; расширенный: -40+75 °С                                                                                                    |  |  |  |  |
|           | Габариты                                                                 | 160х80х60 мм                                                                                                    | 200х120х60 мм                                                                                                    |  |  |  |  |
|           | Bec                                                                      | 280r                                                                                                    | 480r                                                                                                    |  |  |  |  |
|           | Корпус и клеммы                                                          | Корпус Bopla; клеммы Phoenix Contact винтовы                                                                                                    | е, зажимные; сечение провода: 0.2-2.5 мм <sup>2</sup>                                                                                                    |  |  |  |  |
|           | Связь                                                                    | RS485 или USB, протокол Modbus RTU                                                                                                    | 2xRS485, протокол Modbus RTU                                                                                                    |  |  |  |  |
|           | Потребляемая мощность                                                    | 1,55Вт (в зависимости от конфигурации)                                                                                                    | 1,57Вт (в зависимости от конфигурации)                                                                                                    |  |  |  |  |
|           | Питание                                                                  | Постоянное (можно не стабилизир                                                                                                    | ованное) напряжение от 10В до 30В                                                                                                    |  |  |  |  |

### 1.3. Структурная схема и принцип работы модуля. adVentex@ya.ru +7(499) 677-48-82

Модуль состоит из входных и выходных схем, центрального процессора, канальных процессоров и цепей формирования сигналов интерфейсов RS485 и блока питания. В различных модификациях модулей варьируется количество входов и выходов. Обобщённая структурная схема модуля представлена на рисунке ниже:

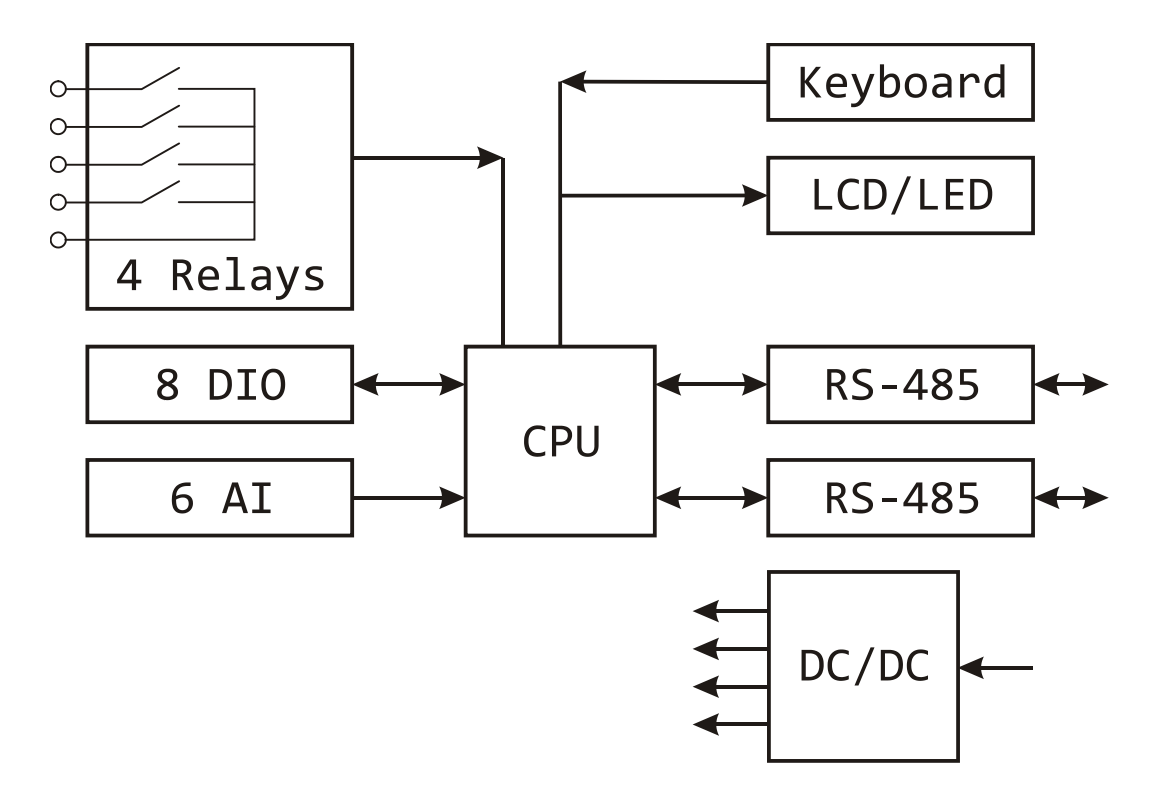

Рис 1. Обобщённая структурная схема модулей дискретного ввода-вывода WAD-P680-BUS.

Интерфейсы предназначены для поддержания связи с внешним вычислителем. С помощью цифрового интерфейса производится настройка модуля, получение состояния входа, и программирование состояния выходов.

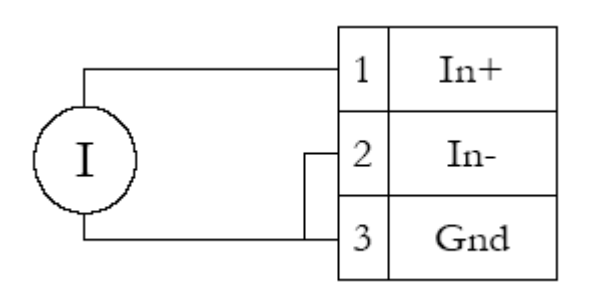

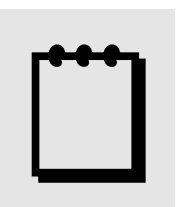

## Рекомендация:

При измерении тока внешние помехи и сопротивление проводников проявляются крайне слабо, что позволяет рекомендовать этот способ при передаче сигнала на большие расстояния.

### 1.5. Схемы подключения для измерения напряжения.

Измерение напряжения можно производить по 2-х и 3-х проводной схеме. Двухпроводная схема используется чаще всего, а также, она используется при подключении сигналов термопар.

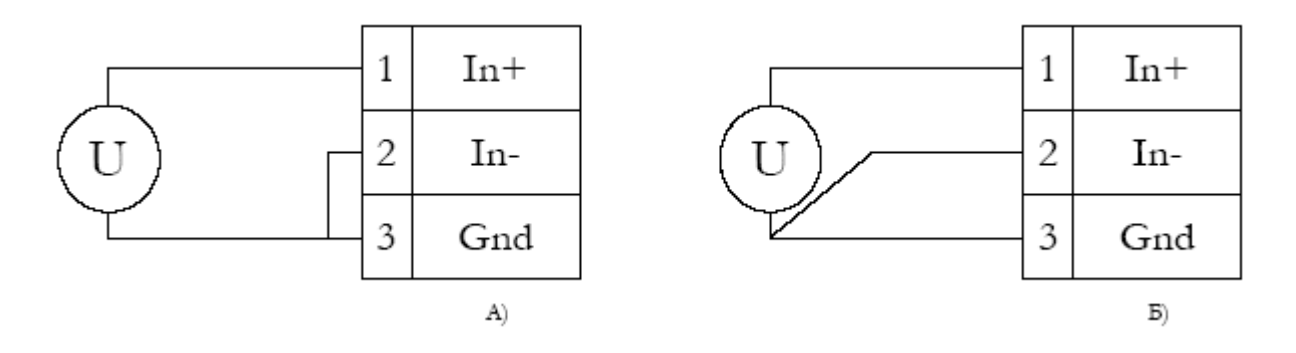

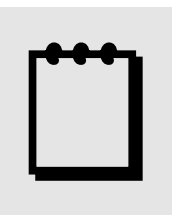

## Рекомендация:

Сигнальные входы WAD-P680-BUS являются дифференциальными. Дифференциальный вход воспринимает абсолютную разницу напряжений между входами In+ и In-. Вывод земли (GND) служит для "привязки" потенциала на входах In+ и In- к потенциалу общего провода измерительного канала, для того, чтобы синфазное напряжение на входах не вышло за допустимые пределы, а также,

для подключения экрана сигнального кабеля. Допустимое значение синфазного напряжения равно верхнему аппаратному пределу измерения канала (независимо от включенного предела измерения). Т.е., относительно земли (GND), ни на одном входе не должно быть напряжения более предела измерения максимального входного данного канала. При этом, измеряемое дифференциальное напряжение может составлять милливольты. Такая ситуация характерна, например, при подключении тензо-мостов: синфазный сигнал к примеру 2В, а измеряемый дифференциальный – 0...100мВ. Предел измерения канала в этом случае выбирается исходя из величины дифференциального сигнала, т.е., 0-125мВ.

Как следует из вышесказанного, вывод земли не должен оказываться незадействованным, чтобы adVentex@ya.ru избежать непредсказуемой величины синфазного напряжения на входах канала.

В большинстве случаев ограничиваются двухпроводной схемой подключения, изображенной на рисунке A, когда инвертирующий вход подключается к общему (Gnd).

Повышению точности измерений способствует трёхпроводная схема измерения напряжения (см. рис. Б), т.к. в данном случае сигнал снимается дифференциально, "прямо с источника сигнала". Третий провод - служит экраном.

Свойством модуля является наличие входного тока, растущего с повышением чувствительности. На пределе 0-15мВ он достигает десятых долей микроампера, что может вызвать смещение по входу при не нулевом выходном сопротивлении источника сигнала. Однако, этот ток абсолютно ОДИНАКОВ для обоих дифференциальных входов, поэтому, при равенстве эквивалентного выходного сопротивления источника сигнала по выходам "-" и выходу "+", (как например выход тензо-моста), смещение проявляться не будет. Для устранения проявления входного тока при использовании двухпроводной схемы, рекомендуется "In–" подключить к "Gnd" не напрямую, а через резистор, сопротивление которого равно выходному сопротивлению источника сигнала.

При измерении малых сигналов, при большом расстоянии между источником и измерителем, а также при работе в условиях повышенных помех, идеальным способом подключения является применение витой пары в экране. In+ и In- подключаются к внутренним жилам, а экран - к GND.

### 1.6. Схемы подключения для измерения сопротивления.

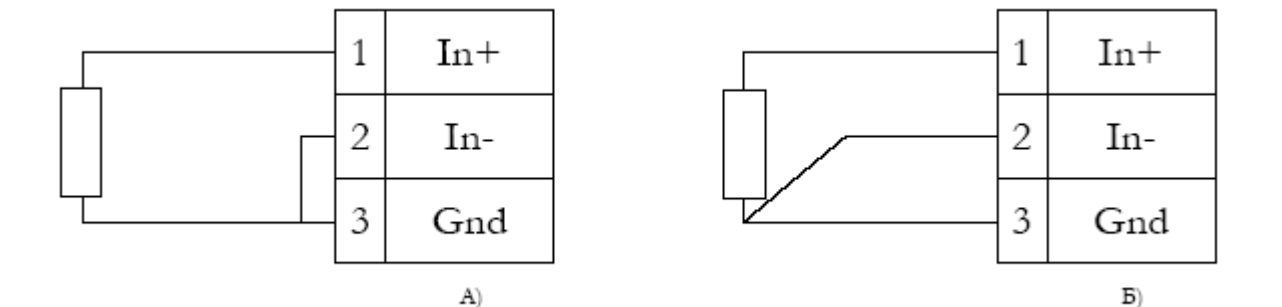

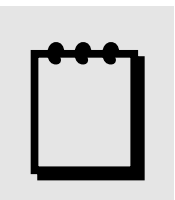

## Рекомендация:

При существенном удалении измеряемого сопротивления от измерительного блока, основным источником погрешности становится сопротивление соединительных проводников. Благодаря схемотехнике входного каскада WAD-P680-BUS, применение трехпроходной схемы изображенной на рисунке Б, позволяет свести влияние соединительных проводников к минимуму. Это

применяется в т.ч. при подключении термометров сопротивлений: Ptx, TCMx, TCПx. Для эффективного подавления сопротивления проводников важно соблюдать равенство сопротивления двух жил, идущих к In+ и In- (одинаковое сечение и тип провода), в этом случае эффективность подавления сопротивления соединительной линии составляет 100 и более раз.

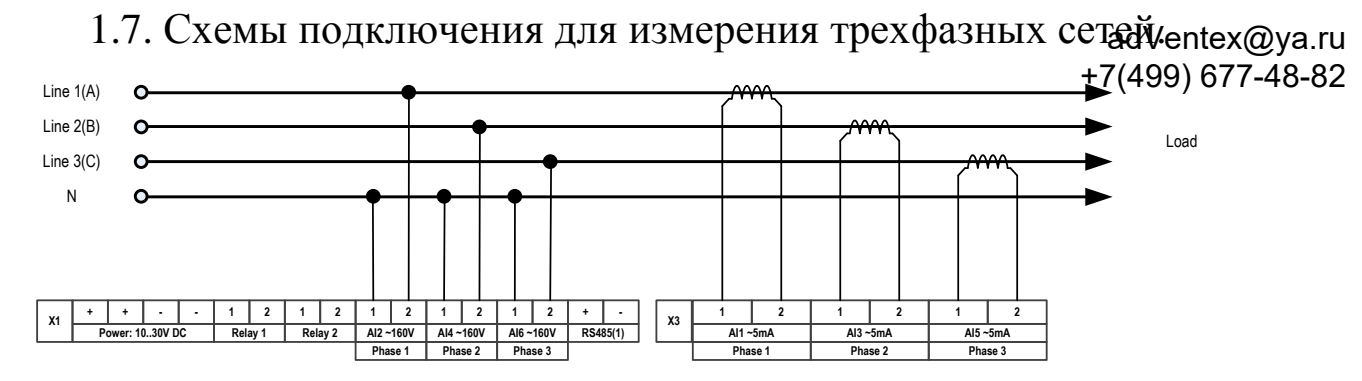

Рис 1. Подключение к 3-х фазной цепи с внешними токовыми трансформаторами по схеме "звезда"

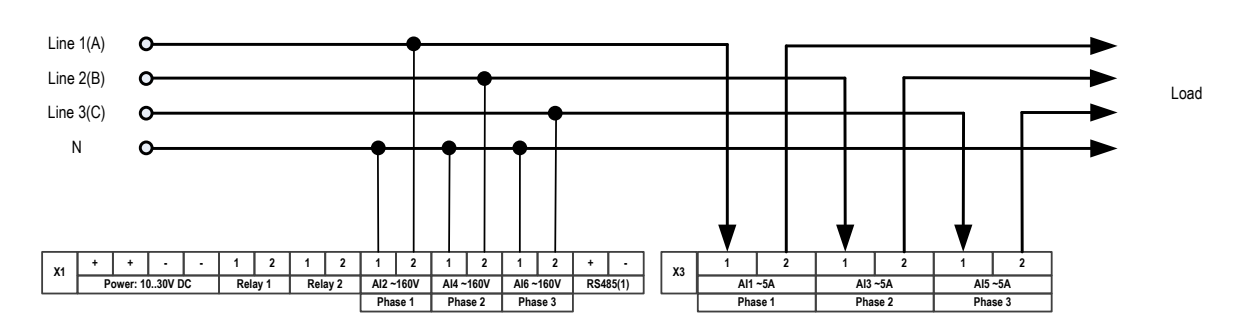

Рис 2. Подключение к 3-х фазной цепи с внутренними токовыми трансформаторами (токовая петля) по схеме "звезда"

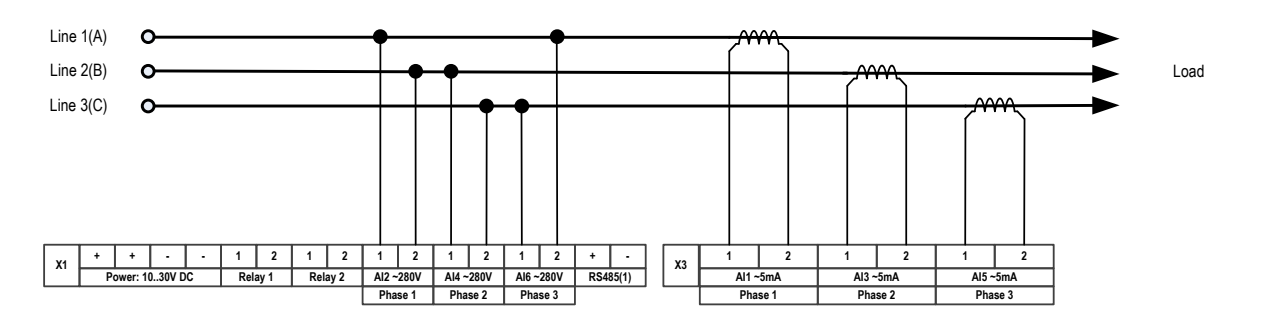

Рис 3. Подключение к 3-х фазной цепи с внешними токовыми трансформаторами по схеме "треугольник"

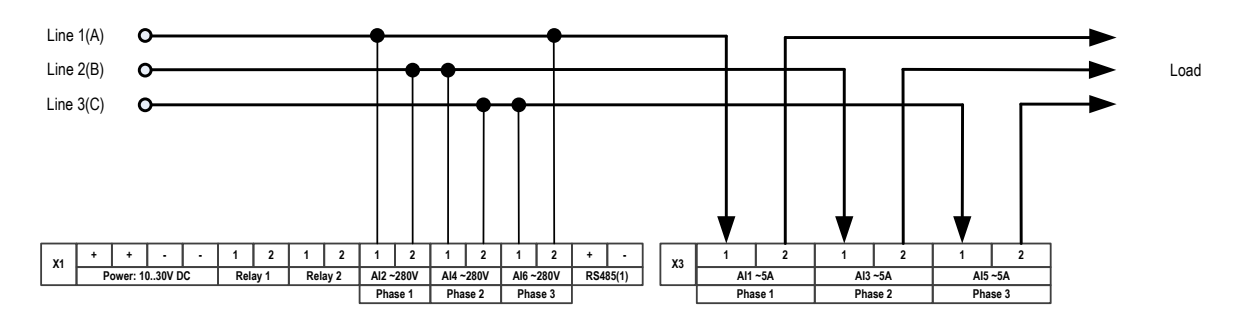

Рис 4. Подключение к 3-х фазной цепи с внутренними токовыми трансформаторами (токовая петля) по схеме "треугольник"

Типовая схема подключения входов дискретного ввода типа «сухой контакт»:

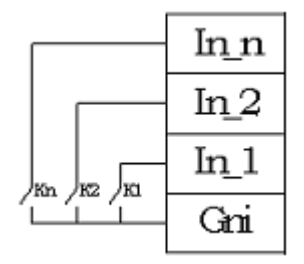

Типовая схема подключения входов дискретного ввода:

| [ | ln_n        |
|---|-------------|
|   | In_2        |
|   | <u>ln_1</u> |
|   | Gni         |

Типовая схема подключения линий дискретного вывода:

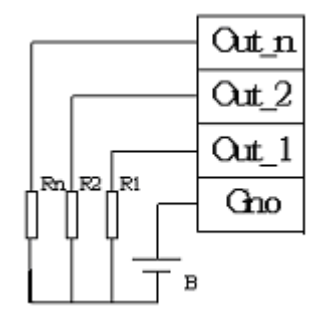

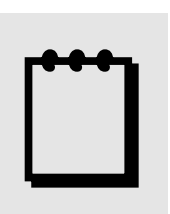

## Рекомендации:

Наличие переменного напряжения на входе частотой выше 40Гц (и до 20кГц), по умолчанию, также оценивается как либо "напряжение выше порогового уровня", т.е. принимается логической "единицей", либо оно "ниже порогового уровня", и принимается "нулём".

Релейные выходы не чувствительны к полярности коммутируемого напряжения и к импульсным перегрузкам, однако остальные дискретные выходы (полупроводниковые), хотя они двунаправленные и рассчитаны на большое напряжение, перегрузки для них не желательны. В модуле есть защита выходов от превышения тока и перенапряжения, и выход из строя не произойдёт, но всё-таки, рекомендуется позаботиться о том, чтобы перегрузки не были частым явлением.

### 1.9. Подключение к сети RS485.

adVentex@ya.ru +7(499) 677-48-82

Подключение к сети заключается в одноимённом соединении двух линий DATA+ и DATA- головного вычислителя (компьютера, или выхода преобразователя RS232/RS485) и модуля (или группы модулей, соединённых по системной шине).

Модуль предназначен для работы в сетях типа Master-Slave, при этом, выступая всегда в роли Slave. При подключении нескольких устройств к сети нужно позаботиться о том, чтобы адрес каждого модуля в пределах сети был уникальным, и у всех модулей была установлена одинаковая скорость обмена. Поэтому, если адреса и скорости обмена неизвестны, рекомендуется производить настройку *каждого модуля в отдельности*, используя программу "Администратор" (см. п 2.1), и лишь потом подключить их в одну сеть.

Как пример приведем схему подключения двух таких модулей к вычислительной сети, которая в качестве мастера использует ПК. Для начала нужно настроить оба устройства в отдельности (если их предустановленные адреса и скорости обмена не известны), и потом подключить в сеть.

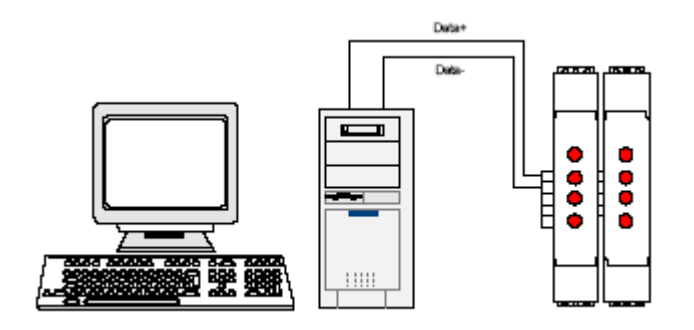

Если вычислитель не имеет встроенного интерфейса RS485, то необходимо использовать преобразователь интерфейса RS485/RS232 типа WAD-RS232/485-BUS, или аналогичный.

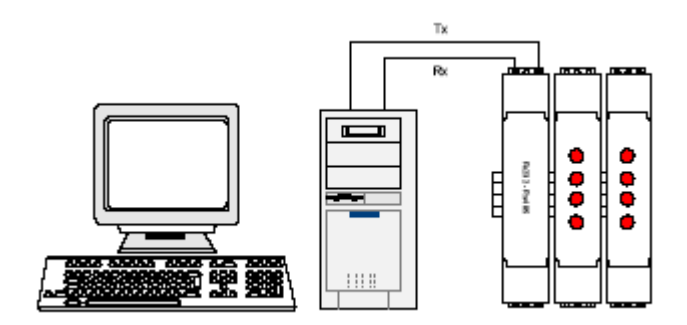

Каких-либо особенностей подключение интерфейса не имеет, нужно только учитывать, что допустимая протяжённость линии связи интерфейса RS232 не превышает 10-20 метров, в то время как RS485 позволяет проводить связь на расстоянии более километра. Чем длиннее линия связи, тем ниже будет максимально возможная скорость обмена. "Стандартной" является скорость 9600 бод, которая достаточна для решения подавляющего большинства задач.

Формат пакета данных, используемый при обмене с модулем, имеет следующие характеристики: количество бит данных – 8, контроль четности – нет, количество стоп-битов – 1.

### 1.Программная настройка модуля adVentex@ya.ru +7(499) 677-48-82

### 2.1. Конфигурирование модуля и программа «Администратор».

Настройка модуля производится посредством интерфейса RS485. Для настройки рекомендуется использовать стандартный инструментарий, которым является программа «Администратор». Или можно использовать, опираясь на описание протокола обмена, собственные средства. Программа «Администратор» предназначена для настройки и проверки работоспособности модулей, разработанных компанией АКОН и поддерживающих протокол *ObjectsNet(см.п.3.4, стр.19)*.В «Администраторе» настройка модуля производится посредством наглядных графических структур, относящихся к настраиваемому объекту. По умолчанию «Администратор» отображает все прочитанные из модуля свойства: заводские установки и откалиброванные аппаратные пределы. "Администратор" отображает ВСЕ доступные в ДАННОМ экземпляре устройства пределы измерения, позволяет выбрать для дальнейшей работы любой из них, установить частоту среза фильтра, пределы индикации, адрес в сети, скорость обмена и т.д., т.е. – настроить модуль для дальнейшей самостоятельной работы. При обнаружении отсутствия необходимого Вам предела измерения - обращайтесь к изготовителю для проведения дополнительной калибровки.

Для настройки модуля с помощью «Администратора» необходимо выполнить следующие шаги:

- **1.** Подключить устройство к компьютеру. (См. раздел «Подключение к сети RS485»)
- 2. Запустить программу "Администратор" из комплекта поставки.
- 3. Выбрать "Шина", "Настройки", задать СОМ-порт и скорость обмена.
- 4. Выбрать "Шина", "Подключить".
- **5.** Выбрать "Устройства", "Обнаружение устройств". Двойным щелчком выбрать нужное устройство из найденных на шине.
- 6. В открывшемся окне двойным щелчком выберите нужный объект модуля.
- 7. Используя функции «Администратора» произвести настройку устройства.
- 8. Выходя из программы, записать настройки во Флэш-память модуля.

Программа "Администратор" поддерживает весь спектр устройств серии WAD-...-BUS. Функции «Администратора» по настройке конкретной модели устройства приводятся в техническом описании на данное устройство.

Общие функции «Администратора» приведены в разделе "Помощь" программы «Администратор».

### adVentex@ya.ru 2.2. Программная структура и алгоритм работы измеритеди 499) 677-48-82 канала.

Структурная схема канала представлена на рисунке:

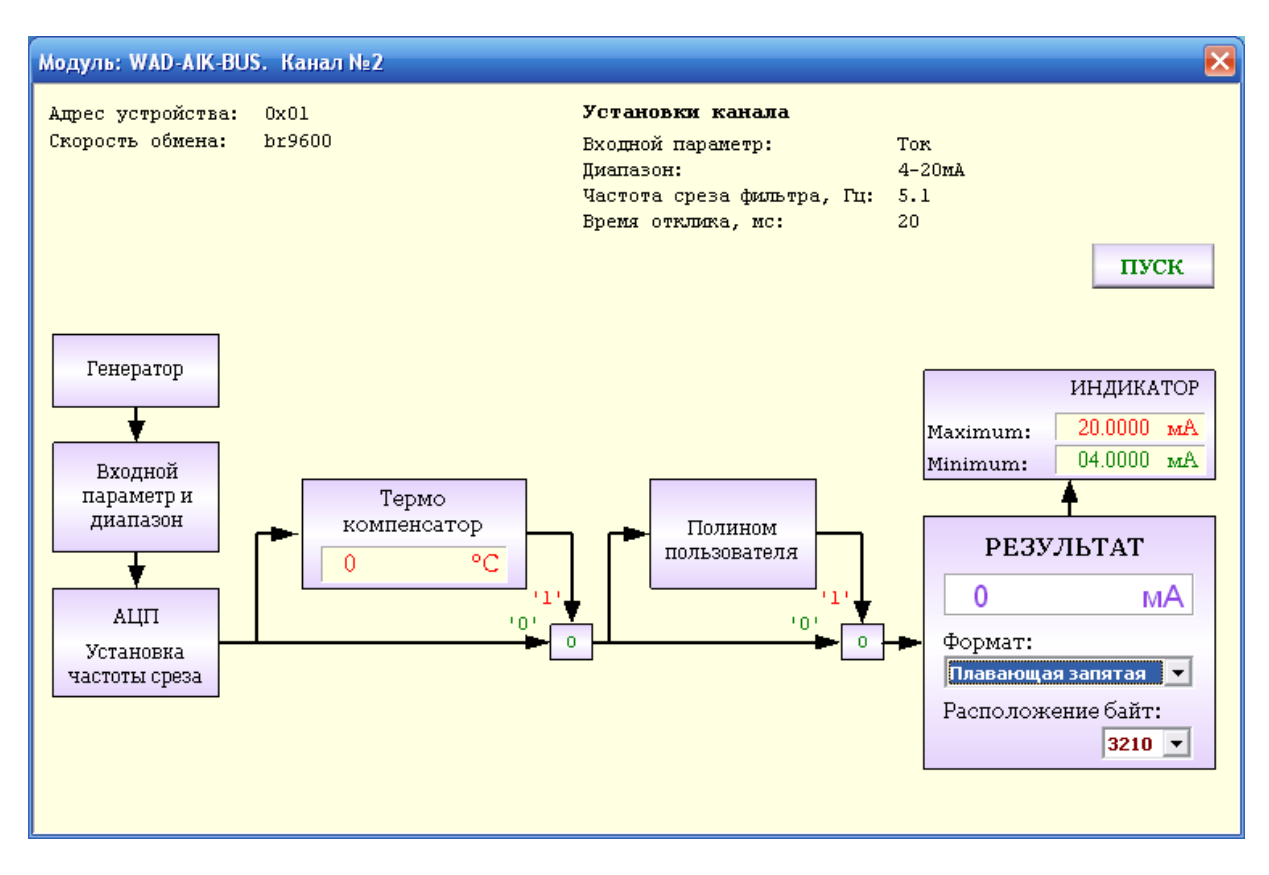

Сигнал от источника, через входные цепи и усилительный каскад, поступает на АЦП. После аналого-цифрового преобразования и нормализации получаем значение измеряемой величины. Далее вычисления зависят от выбранного алгоритма пересчета канала. Если текущий диапазон это термопара, то анализируется флаг который разрешает/запрещает компенсацию холодного спая. После термокомпенсатора значение поступает на полином пользователя. Если полином пользователя отключен, то значение канала будет результирующим значением. Если полином пользователя включен, то нормализованное значение будет дополнительно обработано полиномом пользователя. После того как получено результирующее значение, оно подается на блок индикации, где сравнивается с установленными порогами.

Блок термокомпенсации указывает текущую температуру модуля.

Для получения текущего значения канала нужно читать свойство «Значение канала» из объекта «Канал аналогового ввода».

Щелчок на блоке «Входной параметр и диапазон» открывает окно выбора возможных для данного экземпляра модуля измеряемых параметров и диапазонов. Если в качестве входного параметра указан любой из датчиков, то поле диапазона становится не активным и игнорируется.

| Входной параметр: | Напряжение |
|-------------------|------------|
| Диапазон:         | 0 - 2B     |
|                   |            |

### 2.2.2. Установка частоты среза фильтра.

Двойным щелчком на блоке «АЦП» указывается частота среза фильтра. Значение этого параметра лежит в пределах от 0,5Гц до 50Гц.

| Частота среза фил    | ьтра     |       |        | ×          |
|----------------------|----------|-------|--------|------------|
| Частота среза (0.5 - | 50), Гц: |       | 10.    | 0          |
|                      |          |       |        | <u>, i</u> |
| hundana              |          |       |        | 11         |
|                      | Прим     | енить | Отмена |            |

Повышение частоты среза повышает скорость реакции системы на изменение значения сигнала, но увеличивает чувствительность к шумам и помехам, поступающих от источника сигнала, или наводимых в линиях связи. В большинстве случаев значение частоты среза в диапазоне 1-10 Гц для задач автоматизации является оптимальным. Как правило, чем ниже уровень сигнала, тем ниже необходимо устанавливать частоту среза, т.к. помехи влияют всё больше. Для термопар и термосопротивлений, т.к. скорость их реакции не высока, значение частоты среза может приближаться к минимальной величине (0,5-1Гц).

### 2.2.3. Установка коэффициентов полинома пользователя.

Данный блок будет отрабатываться в том случае, если он указан в алгоритме пересчета для соответствующего канала. Полином имеет вид:

$$y = a * x^2 + b * x + c$$

С помощью полинома пользователя можно значение входного параметра пересчитать по полиному с указанными пользователем коэффициентами. Например, для пересчета

напряжения с датчика давления в давление, или сопротивления с термодатчика е асучениех дуа.ru температуру. Это делается, в том числе и для устранения погрешностей датчика нелинейности, смещения, погрешности коэффициента преобразования.

| рльзователя<br>?+b*x+c | ×       |
|------------------------|---------|
|                        | 1       |
|                        | 2       |
|                        | 3       |
|                        | :+b*x+c |

### 2.2.4. Использование полинома пользователя.

Если полином пользователя используется, то в верхнем левом углу блока «Полином пользователя» (см. структурную схему канала на стр. 12) подсвечивается красный индикатор и на кнопке коммутатора появляется надпись «1». Если нет, то красный индикатор не подсвечивается и на кнопке коммутатора высвечивается надпись «0». Для изменения текущего статуса необходимо произвести щелчок на кнопке коммутатора.

В большинстве случаев полином пользователя не используется, но он бывает необходим, когда нужно сигнал от датчика с необычными свойствами преобразовать в требуемую истинную физическую величину.

### 2.2.5. Установка пределов светодиодной индикации.

Для указания пределов светодиодной индикации нужно щелкнуть мышкой на блоке «Индикатор». При этом откроется окно, в котором нужно указать значение минимума и максимума.

| Іредел | ы светодиодной | индикации | 3    |
|--------|----------------|-----------|------|
| Max:   |                |           | 0.55 |
| Min:   |                |           | 0    |
|        | Применить      | Отмена    |      |

При выходе из "Администратора" необходимо заданные Вами настройки записать в Флэш-память модуля (программа автоматически предлагает это сделать). После записи настроек WAD-P680-BUS готов к применению.

### **2.Программирование модуля.** adVentex@ya.ru +7(499) 677-48-82

### 3.1. Протокол обмена ObjectsNet.

Для своих устройств Компания АКОН использует протокол обмена собственной разработки ObjectsNet. В основу протокола ObjectsNet заложена объектная модель представления внутренней архитектуры модулей. Программную архитектуру практически всех модулей можно представить в виде объектов и их свойств. К объектам можно соотнести: каналы аналогового и дискретного ввода/вывода, фильтры, различного рода регуляторы, счетчики импульсов и т.д. К свойствам объекта относятся, например: коэффициенты нормализации (для каналов аналогового ввода/вывода), коэффициент деления (для счетчиков импульсов), частота среза (для фильтров). Протокол применяется в сетях, в которых контроллеры соединяются, используя технологию master-slave, при которой только одно устройство (master) может инициировать передачу (сделать запрос). Другие устройства (slave) передают запрашиваемые главным устройством данные, или производят запрашиваемые действия. Главный контроллер может адресоваться к индивидуальному подчиненному или может инициировать широковещательную передачу сообщения на все подчиненные устройства. Подчиненное устройство возвращает сообщение в ответ на запрос. адресуемый именно ему. Ответы не возвращаются при широковещательном запросе от главного контроллера. При запросе от главного контроллера код функции говорит подчиненному устройству, какое действие и над каким объектом необходимо провести. Байты данных содержат информацию необходимую для выполнения запрошенной функции. Если при приеме посылки модуль обнаружил ошибку, то ответ не формируется.

### 3.1.1. Описание форматов.

В состав протокола ObjectsNet входит всего один формат запроса и идентичный ему формат ответа. В их состав входят следующие поля:

| 1 байт  | 1 байт   | 1 байт | 2 байта  | 4 байта | 2 байта      |
|---------|----------|--------|----------|---------|--------------|
| Address | Function | Object | Property | Data    | Crc          |
|         |          |        |          |         | TT 1 1 1 1 1 |

Total = 11 bytes

где:

| Название поля | Назначение                     |
|---------------|--------------------------------|
| Address       | Адрес модуля в сети            |
| Function      | Функция, применяемая к объекту |
| Object        | Номер объекта модуля           |
| Property      | Номер свойства объекта         |
| Data          | Данные                         |
| Crc           | Контрольная сумма              |

#### Поле «Адрес»

adVentex@ya.ru

+7(499) 677-48-82 Поле «Адрес» используется для идентификации модуля в сети. Адреса модулей лежат в диапазоне 0x01÷0xFF. Адрес 0x00 используется как широковещательный. Поле «Объект»

Указывает интересующий объект модуля. Нумерация объектов в модуле - сквозная. Нулевой объект это объект, содержащий свойства, отвечающие за функционирование самого протокола обмена и системы в целом. Этот объект называется системным. Например, в модуле есть четыре канала аналогового ввода и два канала аналогового вывода. Тогда, системный объект: 0; каналы AI: 1, 2, 3, 4; каналы AO: 5, 6.

#### Поле «Свойство»

Свойство это не что иное, как параметр объекта (см. выше). Указывает, над каким параметром объекта нужно выполнить требуемое действие. Нумерация свойств в объекте производиться с нуля.

#### Поле «Данные»

Поле может содержать данные, как целого, так и вещественного типа.

#### Поле «Функция»

Определяет тип действия над конкретным объектом. Поле «Функция» два возможных значение – READ PROPERTY или WRITE PROPERTY.

#### Поле «Сrc – контрольная сумма»

Предназначено для контроля целостности посылки. Методика вычисления контрольной суммы такая же, как и в протоколе ModBus. Ниже предоставлена функция для вычисления CRC на языке Си.

#### unsigned short mbCrc(uint8 \*buf, unsigned short size)

```
{
         unsigned short crc;
         uint8 bit_counter;
         crc = 0xFFFF;
                                                         // initialize crc
         while (size > 0)
                                                         // crc XOR with data
                   crc ^= *buf++ ;
                   bit counter = 0;
                                                         // reset counter
                   while (bit_counter < 8)
                   ł
                            if ( crc & 0x0001 )
                            {
                                      crc >>= 1;
                                                         // shift to the right 1 position
                                      crc ^= 0xA001: // crc XOR with 0xA001
                            }
                            else
                            {
                                                         // shift to the right 1 position
                                      crc >>= 1;
                            }
                            bit_counter++;
                                                         // increase counter
                   }
                                                         // adjust byte counter
                   size--;
         }
                                                         // final result of crc
         return crc;
}
```

### 3.1.2. Пример использования протокола.

adVentex@ya.ru +7(499) 677-48-82

Пусть есть модуль, в который содержит два типа объектов: 4 канала AI для измерения напряжения и 2 канала DO с релейным выходом.

#### Свойства канала AI:

| N⁰ | Название                   | Тип   | Метод доступа |
|----|----------------------------|-------|---------------|
| 0  | Значение канала            | Float | Чтение        |
| 1  | Диапазон входного сигнала  | Uint8 | Чтение/запись |
| 2  | Коэффициент нормализации k | Float | Чтение/запись |
| 3  | Коэффициент нормализации b | Float | Чтение/запись |

#### Свойства канала DO:

| N₂ | Название        | Тип     | Метод доступа |
|----|-----------------|---------|---------------|
| 0  | Значение канала | Boolean | Чтение/запись |

#### Свойства системного объекта:

| N₂ | Название        | Тип    | Метод доступа | Значение       |
|----|-----------------|--------|---------------|----------------|
| 0  | Адрес модуля    | Uint8  | Запись        | 0x01           |
| 1  | Скорость обмена | Uint8  | Запись        | 0x06 (9600bps) |
| 2  | Серийный номер  | Uint32 | Чтение        | 0x00001234     |
| 3  | Код изделия     | Uint8  | Чтение        | 0x05           |

#### Пример №1. Чтение серийного номера модуля.

Запрос:

| Address | Function | Object | Property | Data       | Crc     |
|---------|----------|--------|----------|------------|---------|
| 0x01    | 0x00     | 0x00   | 0x0002   | 0x00000000 | 0x7EA0  |
| 1 байт  | 1 байт   | 1 байт | 2 байта  | 4 байта    | 2 байта |

Ответ:

| Address | Function | Object | Property | Data       | Crc     |
|---------|----------|--------|----------|------------|---------|
| 0x01    | 0x00     | 0x00   | 0x0002   | 0x00001234 | 0x73D7  |
| 1 байт  | 1 байт   | 1 байт | 2 байта  | 4 байта    | 2 байта |

#### Пример №2. Чтение значения второго канала AI.

Запрос: Address Function Object Property Data Crc 0x01 0x00 0x02 0x0000 *0x00000000* 0xA024 1 байт 1 байт 1 байт 2 байта 4 байта 2 байта

Ответ:

| Address | Function | Object | Property | Data       | Crc     |
|---------|----------|--------|----------|------------|---------|
| 0x01    | 0x00     | 0x02   | 0x0000   | 0x3F9E0419 | 0x508A  |
| 1 байт  | 1 байт   | 1 байт | 2 байта  | 4 байта    | 2 байта |

Data = 0x3F9E0419, что равняется 1.2345 мВ

### 3.2. Программные объекты модуля.

| Ооъект | название ооъекта                        |  |  |
|--------|-----------------------------------------|--|--|
| 0      | Системный объект                        |  |  |
|        |                                         |  |  |
| 1      | Канал аналогового ввода AI-1            |  |  |
| 2      | Канал аналогового ввода АІ-2            |  |  |
| 3      | Канал аналогового ввода АІ-З            |  |  |
| 4      | Канал аналогового ввода АІ-4            |  |  |
| 5      | Канал аналогового ввода AI-5            |  |  |
| 6      | Канал аналогового ввода АІ-6            |  |  |
|        |                                         |  |  |
| 7      | Канал дискретного ввода DI-1            |  |  |
| 9      | Канал дискретного ввода DI-2            |  |  |
| 10     | Канал дискретного ввода DI-3            |  |  |
| 11     | Канал дискретного ввода DI-4            |  |  |
| 12     | Канал дискретного ввода DI-5            |  |  |
| 13     | Канал дискретного ввода DI-6            |  |  |
| 14     | Канал дискретного ввода DI-7            |  |  |
| 15     | Канал дискретного ввода DI-8            |  |  |
|        |                                         |  |  |
| 16     | Канал дискретного вывода DO-1           |  |  |
| 17     | Канал дискретного вывода DO-2           |  |  |
| 18     | Канал дискретного вывода DO-3           |  |  |
| 19     | Канал дискретного вывода DO-4           |  |  |
| 20     | Канал дискретного вывода DO-5           |  |  |
| 21     | Канал дискретного вывода DO-6           |  |  |
| 22     | Канал дискретного вывода DO-7           |  |  |
| 23     | Канал дискретного вывода DO-8           |  |  |
| 24     | Канал дискретного вывода DO-9 (Реле 1)  |  |  |
| 25     | Канал дискретного вывода DO-10 (Реле 2) |  |  |
| 26     | Канал дискретного вывода DO-11 (Реле 3) |  |  |
| 27     | Канал дискретного вывода DO-12 (Реле 4) |  |  |
|        |                                         |  |  |
| 28     | Менеджер дискретного ввода/вывода       |  |  |
|        |                                         |  |  |
| 29     | Контроллер исправности системы          |  |  |

Тип данных

Метод

#### Номер Название свойства свойства

Свойства системного объекта:

| своиства |                                                 |        | доступа |
|----------|-------------------------------------------------|--------|---------|
| 0x00     | Код типа устройства                             | uint32 | R       |
| 0x01     | Серийный номер устройства                       | uint32 | R       |
| 0x02     | Маска каналов                                   | uint32 | R       |
| 0x03     | Адрес устройства, скорость обмена, протокол     | uint8  | R/W     |
| 0x05     | Сохранение в Flash текущих настроек системы     | uint8  | W       |
| 0x06     | Чтение с Flash ранее сохраненных настроек в ОЗУ | uint8  | W       |
| 0x64     | Версия ПО                                       | uint32 | R       |
| 0x65     | Резерв                                          | uint32 | R/W     |
| 0x66     | Машинное время                                  | uint32 | R       |

### Свойства канала аналогового ввода:

| Номер     | Название свойства                         | Тип данных   | Метод   |
|-----------|-------------------------------------------|--------------|---------|
| свойства  |                                           |              | доступа |
| 0x00      | Значение канала                           | float        | R       |
| 0x01      | Тип входного параметра (Текущий диапазон) | uint32       | R/W     |
| 0x03      | Частота среза фильтра                     | float        | R/W     |
| 0x04      | Флаги канала                              | uint8        | R/W     |
| 0x05      | Время отклика канала                      | uint32       | R/W     |
| 0x25-0x27 | Коэффициенты полинома пользователя        | float        | R/W     |
| 0x28-0x29 | Пределы светодиодной индикации            | float        | R/W     |
| 0x0E      | Количество диапазонов в канале            | uint32       | R       |
| 0x30      | Выбор индексов диапазона и параметра      | uint8        | W       |
| 0x31      | Регистр значения списка диапазонов        | float/uint32 | R       |
| 0x32      | Температура канала                        | float        | R       |

#### Свойства канала дискретного вывода:

|       | F F F F F F F F F F F F F F F F F F F |            |       |
|-------|---------------------------------------|------------|-------|
| Номер | Название свойства                     | Тип данных | Метод |
|       |                                       |            |       |

| свойства |                                  |        | доступа |                  |
|----------|----------------------------------|--------|---------|------------------|
| 0x00     | Значение канала                  | uint32 | R/W     | adventex@ya.ru   |
| 0x01     | Контроль срабатывания реле       | bool   | R +     | 7(499) 677-48-82 |
| 0x02     | Разрешающий код                  | uint32 | R       | <b>、</b>         |
| 0x03     | Режим установки выхода канала    | bool   | R/W     |                  |
| 0x04     | Сгенерировать последовательность | uint8  | R/W     |                  |
| 0x05     | Начальный уровень                | bool   | R/W     |                  |
| 0x06     | Количество периодов              | uint8  | R/W     |                  |
| 0x07     | Индекс массива периодов          | uint8  | W       |                  |
| 0x08     | Массив периодов                  | uint 2 | R/W     |                  |

### Свойства канала дискретного ввода:

| Номер           | Название свойства                  | Тип данных | Метод   |
|-----------------|------------------------------------|------------|---------|
| свойства        |                                    |            | доступа |
| 0x00            | Состояние линии                    | uint8      | R       |
| 0x01 (*)        | Уровень напряжения на входе канала | float      | R/W     |
| 0x02 (*)        | Уровень контроля обрыва линии      | float      | R/W     |
| <b>0x03</b> (*) | Уровень логической единицы         | float      | R/W     |
| 0x08            | Контроль обрыва линии              | bool       | R/W     |
| 0x0A            | Время отклика                      | uint32     | R/W     |

(\*) – данные свойства отсутствуют у каналов типа «сухой контакт»

### Свойства менеджера дискретного ввода/вывода:

| Номер    | Название свойства                                | Тип данных | Метод   |
|----------|--------------------------------------------------|------------|---------|
| свойства |                                                  |            | доступа |
| 0x00     | Состояние всех каналов DI/DO                     | uint32     | R/W     |
| 0x01     | Установка каналов DO (Max = 16 разрядов)         | uint32     | R       |
| 0x02     | Разрешающий код                                  | uint32     | R       |
| 0x03     | Режим установки выхода канала                    | bool       | R/W     |
| 0x04     | Состояние всех каналов DI/DO (Старшие 4 разряда) | uint32     | R/W     |

Код типа устройства это длинное целое беззнаковое число, указывающее код устройства. Для модуля WAD-P680-BUS его значение равно 0x0000. После подключения устройства и запуска программы «Администратор» нужно произвести подключение к СОМ-порту и выбрать скорость обмена. Следует учесть два способа сканирования в зависимости от количества подключенных к сети устройств.

<u>Сканирование по скоростях</u>. Когда к сети подключено всего одно устройство, то можно выбрать метод сканирования, называемый скоростным. Так как модули поддерживают широковещательные запросы (адрес: 0x00), то в данном методе сканируются не адреса, а скорости обмена. Этот метод нельзя применять, если к сети подключено более одного устройства.

<u>Сканирование по адресам</u>. При адресном сканировании происходит перебор адресов на выбранных скоростях обмена. Сканирование адресов и скоростей осуществляется автоматически. Данный метод можно применять при любом количестве подключенных устройств к сети.

Серийный номер устройства это длинное целое беззнаковое число, указывающее серийный номер устройства.

Маска каналов это длинное целое беззнаковое число, указывающее, какие из каналов есть в модуле.

Адрес устройства, скорость обмена, протокол обмена это длинное целое беззнаковое число, указывающее адрес устройства, код скорости обмена и код протокола обмена. Диапазон адресов устройств лежит в пределах от 0x01 до 0xFF. Адрес 0x00 является широковещательным. Ответ от устройства при широковещательном запросе не формируется, за исключением чтения кода типа устройства.

Поля свойства:

| 3-й байт  | 2-й байт    | 1-й байт    | 0-й байт |
|-----------|-------------|-------------|----------|
| Parity ID | Protocol ID | Baudrate ID | Address  |

Коды протоколов:

| N₂ | Протокол обмена | Код протокола обмена |
|----|-----------------|----------------------|
| 1  | ObjectNet       | 0x00                 |
| 2  | Modbus RTU      | 0x01                 |

Коды скоростей:

| № | Скорость обмена | Код скорости обмена |
|---|-----------------|---------------------|
| 1 | BR_4800         | 0x05                |
| 2 | BR_9600         | 0x06                |
| 3 | BR_14400        | 0x07                |
| 4 | BR_19200        | 0x08                |
| 5 | BR_38400        | 0x09                |
| 6 | BR_56000        | 0x0A                |
| 7 | BR_57600        | 0x0B                |
| 8 | BR_115200       | 0x0C                |

Колы четностей:

| 110 ADI | ••••••••••••  |              |
|---------|---------------|--------------|
| №       | Четность      | Код четности |
| 1       | ptNone        | 0            |
| 2       | ptOdd         | 1            |
| 3       | ptEven        | 2            |
| 4       | <i>ptMark</i> | 3            |
| 5       | ptSpace       | 4            |

Версия ПО устройства это длинное целое беззнаковое число, указывающее номер версии программного обеспечения устройства.

#### Поля свойства:

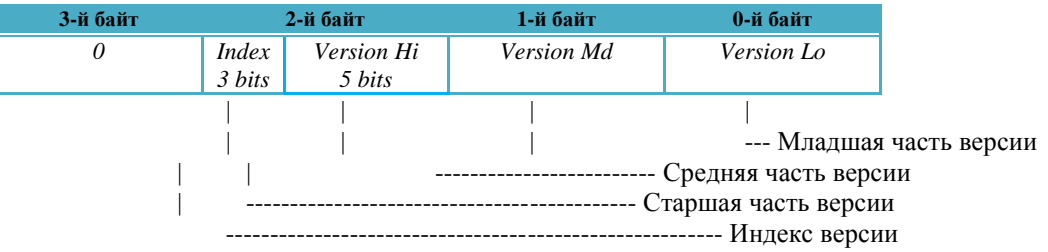

Машинное время это длинное целое беззнаковое число, указывающее количество секунд прошедших с момента последнего перезапуска устройства.

Сохранение в Flash текущих настроек системы. Чтение с Flash ранее сохраненных настроек в ОЗУ. Эти свойства применяются для работы с флэш-памятью и доступны только для записи. При записи выше перечисленных свойств будет выполнена соответствующая команда.

## adVentex@ya.ru 3.4. Свойства объекта «Канал аналогового ввода» 47(499) 677-48-82

Значение канала. Содержит значение канала, полученное в результате последовательности преобразований и вычислений, определяемых алгоритмом работы канала. Формат этой ячейки определяется битами 3 и 4 регистра флагов (См. ниже «Флаги канала»). Если биты формата сброшены, то результат ячейки выдается в формате с плавающей запятой. Если установлено 2-х или 3-х байтное кодирование, то значение ячейки меняется от нуля до 0xFFFF или 0xFFFFF соответственно. При этом нижнему значению (нулю) соответствует значение, которое указано в ячейке «Минимум светодиодной индикации», а верхнему значению соответствует значение, которое указано в ячейке «Стемпература канала», только нижнему и верхнему значению кодов соответствует диапазон температур от -40°C до +120°C.

**Тип входного параметра (Текущий диапазон).** Свойство предназначено для выбора входного параметра. Коды соответствуют заказанной конфигурации модуля (См. П.1.3. Информация для заказа, ст.5). Если канал работает в режиме «Тахометр», то запись в это свойство сбрасывает счетчик импульсов.

#### Количество диапазонов,

#### Выбор индексов диапазона и параметра,

#### Регистр значения списка диапазонов.

Свойства предназначены для получения списка диапазонов поддерживаемых каналом и параметров каждого диапазона. Таблица диапазонов канала аналогового ввода имеет следующую структуру:

| Индекс    | Индекс параметра диапазона |               |                       |                |                     |                              |  |
|-----------|----------------------------|---------------|-----------------------|----------------|---------------------|------------------------------|--|
| диапазона | 0<br>[USHORT]              | 1<br>[USHORT] | 2<br>[FLOAT]          | 3<br>[FLOAT]   | 4<br>[FLOAT]        | 5<br>[FLOAT]                 |  |
|           |                            |               |                       |                | <u>(LowerLimit)</u> | <u>(</u> UpperLimit <u>)</u> |  |
| 0         | Код                        | Усиление      | Наклон характеристики | Смещение       | Нижний              | Верхний                      |  |
|           | диапазона                  |               |                       | характеристики | предел              | предел                       |  |
| 1         | Код                        | Усиление      | Наклон характеристики | Смещение       | Нижний              | Верхний                      |  |
|           | диапазона                  |               |                       | характеристики | предел              | предел                       |  |
|           |                            |               |                       |                |                     |                              |  |
| Count - 1 | Код                        | Усиление      | Наклон характеристики | Смещение       | Нижний              | Верхний                      |  |
|           | диапазона                  |               |                       | характеристики | предел              | предел                       |  |

Чтение таблицы диапазонов канала происходит в следующем порядке.

- 1. Прочитать количество диапазонов из свойства «Количество диапазонов».
- 2. Записать в свойство «Выбор индексов диапазона и параметра» индекс диапазона и индекс параметра. Это свойство имеет следующую структуру:

| Бит              | Бит | Бит | Бит | Бит | Бит | Бит | Бит    | Бит    | Бит    | Бит     | Бит | Бит | Бит | Бит | Бит |
|------------------|-----|-----|-----|-----|-----|-----|--------|--------|--------|---------|-----|-----|-----|-----|-----|
| 15               | 14  | 13  | 12  | 11  | 10  | 9   | 8      | 7      | 6      | 5       | 4   | 3   | 2   | 1   | 0   |
| Индекс диапазона |     |     |     |     |     |     | Индекс | параме | тра ди | апазона |     |     |     |     |     |

3. Прочитать из свойства «Регистр значения списка диапазонов» значение параметра

4. Повторить шаги 2-3 для нужных параметров диапазона.

Частота среза фильтра. Определяет скорость реакции на изменения входной величины. При повышении частоты среза растёт скорость, но увеличивается уровень шумов.

аdVentex@ya.ru Время отклика. Целое беззнаковое число, указывающее в миллисекундах время отклика канала. Данный параметр применяется для повышения достоверности показаний и/или подавления импульсных помех (кратковременных), т.е. не превышающих по длительности установленное время отклика.

Флаги канала. Беззнаковое целое число, которое содержит флаги, определяющие режим работы канала.

| Номер бита | Описание флага                                                                                                    |
|------------|----------------------------------------------------------------------------------------------------|
| 0          | Включение полинома пользователя                                                                                                    |
| 1          | Включение компенсации холодного спая                                                                                                    |
| 2          | Формат выдачи результата:                                                                                                    |
| 3          | 0x00 — плавающая запятая                                                                                                    |
|            | 0x01 – двухбайтное кодирование                                                                                                    |
|            | 0x02 – трехбайтное кодирование                                                                                                    |
|            | 0x03 – резерв(запрещенное состояние)                                                                                                    |
| 4          | Порядок следования байт в ответе:                                                                                                    |
| 5          | Для выбора порядка следования байтов нужно в<br>флагах установить код порядка следования.<br>Код это целое число от 0 до 3, указывающее<br>следующий порядок байтов (байт 0 – младший байт<br>мантиссы, байт 3 – байт знака и порядка):<br>0x00 – 3-2-1-0 (по умолчанию);<br>0x01 – 0-1-2-3;<br>0x02 – 1-0-3-2;<br>0x03 – 2 3 0 1 |
| 4 - 31     | Резерв                                                                                                    |

Для включения функции нужно установить в единицу соответствующий бит в регистре флагов.

Коэффициенты полинома пользователя это коэффициенты полинома второй степени:

$$y = a * x^{2} + b * x + c$$

предназначенного для пересчета электрического параметра (напряжение, ток, сопротивление) в физический параметр. Номера регистров для коэффициентов полинома пользователя:

| N⁰ | Коэффициент | Номер    |
|----|-------------|----------|
|    |             | регистра |
| 1  | Α           | 0x0025   |
| 2  | В           | 0x0026   |
| 3  | С           | 0x0027   |

**Пределы светодиодной индикации.** Значения типа float хранящие значение минимума и максимума для пределов светодиодной индикации. Номера регистров минимума и максимума:

| N⁰ | Свойство | Номер регистра |
|----|----------|----------------|
| 1  | Минимум  | 0x0028         |
| 2  | Максимум | 0x0029         |

**Температура канала / Количество импульсов.** Содержит значение температуры канала (float). Если канал работает в режиме тахометра, то в этой ячейке содержится количество уа.ru импульсов после включения питания или последней операции сброса счетчика.

### 3.5. Свойства объекта «Канал дискретного ввода».

Состояние линии это целое беззнаковое число, указывающее состояние входа канала. Если значение канала равно нулю, то на вход канала подан логический ноль, если значение канала равно единице, то на вход канала подана логическая единичка в противном случае значение канала равно 0x02 и указывает на обрыв линии.

Уровень напряжения на входе канала - действительное число, указывающее уровень напряжение на входе в данный момент времени.

**Уровень контроля обрыва линии** – действительное число, указывающее порог уровня контроля обрыва линии. Используется только в случае, если контроль обрыва линии разрешен. В обычном режиме не используется.

Уровень логической единицы - действительное число, указывающее порог для уровня логической единицы.

Контроль обрыва линии – число типа boolean, указывающее режим работы канала. Если false, то модуль работает в обычном режиме, если true – режим контроля обрыва линии.

**Время отклика** – целое беззнаковое число, указывающее в миллисекундах время отклика канала. Данный параметр применяется для повышения достоверности показаний и/или подавления дребезга контактов.

**Номер физического канала** – целое число, указывающее какой физический канал используется для опроса состояния для данного канала изделия. Данная функция применяется для тех случаев, когда канал изделия, выходит из строя, но при этом есть не задействованные физические каналы. Тогда вышедший из строя канал изделия подключается к физическому каналу (резервному) и управляющую программу верхнего уровня не приходится изменять.

Значение канала - длинное целое беззнаковое число, указывающее состояние выхода канала.

Контроль срабатывания реле – число типа boolean, указывающее состояние аппаратуры канала. Если false, то это значит, что выход установлен в соответствии с требуемым значением. Если true, то это значит, что в канале неисправность.

**Разрешающий код** — длинное целое беззнаковое число, содержащее код который действителен для данной транзакции записи значения канал.

**Режим установки выхода канала.** Канал может работать в двух режимах – обычный режим и защищенный режим. Если в данное свойство записать true, то канала переводится в защищенный режим. Защищенный режим предназначен для обеспечения дополнительной надежности и защиты от ложных записей в канал. Для установки канала в требуемое состояние в защищенном режиме нужно выполнить следующие шаги:

- 1. запросить у модуля разрешающий код для текущей транзакции (свойство «Разрешающий код»)
- 2. произвести логическое сложение разрешающего кода и требуемого состояния канала
- 3. полученное значение записать в свойство «Значение канала»

Пример:

- 1. читаем значение с свойства «Разрешающий код» = 0x12345600
- 2. пусть нужно установить на выходе логическую единицу, тогда:

#### result = 0x12345600 or 1;

3. значение result записываем в свойство «Значение канала»

В обычном режиме шаги 1 и 2 не используются.

**Генерирование последовательности.** Запись нуля в это свойство вызывает генерирование последовательности.

Последовательность предназначена для управления выходом канала в автоматическом режиме. Порядок настройки последовательности:

- 1. Выбирается начальный уровень уровень, с которого начнется генерирование последовательности.
- 2. Указывается количество периодов последовательности. («Количество периодов»)
- 3. С помощью свойств «Индекс элемента массива периодов» и «Массив периодов» заполняется массив периодов.

Генерирование последовательности происходит следующим образом: после записи в свойство «Генерирование последовательности» нуля выход канала устанавливается в тот уровень, который указан в свойстве «Начальный уровень». После этого происходит перебор и выдержка периодов, из которых состоит последовательность. По окончании выдержки периода выход канала инвертируется.

Начальный уровень. Свойство содержит начальное состояние выхода канала при генерировании последовательности.

Количество периодов. Свойство содержит количество периодов последовательности.

Индекс элемента массива периодов. Свойство предназначено для указания индекса текущего элемента массива периодов.

**Массив периодов.** Массив, который содержит длительности периодов последовательности. Доступ к элементам массива осуществляется с помощью свойства «Индекс массива периодов». Значение периода указывается в 100милисекундных интервалах. Таким образом, максимальное значение периода составляет: 1 час, 49 минут, 13 секунд и 500 миллисекунд.

### 3.7. Свойства объекта «Менеджер дискретного ввода/выводонtex@ya.ru +7(499) 677-48-82

**Значение канала -** длинное целое беззнаковое число, указывающее состояние всех каналов. Назначение бит:

31-24: состояние каналов дискретного ввода (07-00)

23-15: контроль обрыва линии каналов дискретного ввода (07-00)

15-08: состояние каналов дискретного вывода (07-00)

07-00: контроль срабатывания реле каналов дискретного вывода (07-00)

Значение канала старшие разряды - длинное целое беззнаковое число, указывающее состояние всех каналов.

Назначение бит:

31-24: состояние каналов дискретного ввода (15-08)

23-15: контроль обрыва линии каналов дискретного ввода (15-08)

15-08: состояние каналов дискретного вывода (15-08)

07-00: контроль срабатывания реле каналов дискретного вывода (15-08)

Установка каналов DO – длинное целое беззнаковое число, указывающее состояние для всех каналов одновременно. (Мах = 16 каналов)

**Разрешающий код** – длинное целое беззнаковое число, содержащее код который действителен для данной транзакции записи значения канал.

**Режим установки выхода канала.** Канал может работать в двух режимах – обычный режим и защищенный режим. Если в данное свойство записать true, то канала переводится в защищенный режим. Защищенный режим предназначен для обеспечения дополнительной надежности и защиты от ложных записей в канал. Для установки канала в требуемое состояние в защищенном режиме нужно выполнить следующие шаги:

- 1. запросить у модуля разрешающий код для текущей транзакции (свойство «Разрешающий код»)
- 2. произвести логическое сложение разрешающего кода и требуемого состояния каналов
- 3. полученное значение записать в свойство «Установка каналов DO»

Пример:

- 1. читаем значение с свойства «Разрешающий код» = 0x42BF0000
- 2. пусть нужно установить выходы 0,2 и 7 в логическую единицу, остальные в ноль, тогда:

result = 0x42BF0000 or 0x85;

3. значение result записываем в свойство «Установка каналов DO» В обычном режиме шаги 1 и 2 не используются.

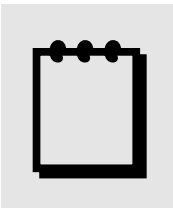

## Примечание:

Доступ осуществляется только к двум регистрам одновременно и при этом номер первого регистра должен быть обязательно четным.

#### Карта регистров для системного объекта

| Код     | Адрес    | Наименование параметра                      | Диапазон изменений |
|---------|----------|---------------------------------------------|--------------------|
| функции | регистра |                                             |                    |
|         |          | Системный объект                            |                    |
| 03      | 0x0000   | Код изделия                                 | 31                 |
| 03      | 0x0002   | Серийный номер изделия                      |                    |
| 03      | 0x0004   | Дополнительная информация                   |                    |
| 03/10   | 0x0006   | Адрес устройства                            | 0-255              |
| 10      | 0x0008   | Сохранение в Flash текущих настроек системы |                    |
| 10      | 0x000A   | Чтение с Flash настроек системы             |                    |
| 03/10   | 0x0010   | Номер версии                                |                    |
| 03      | 0x0012   | Резерв                                      |                    |
| 03      | 0x0014   | Машинное время                              |                    |

#### Карта регистров для объекта «Канал аналогового ввода»

| Код      | Адрес    | Наименование параметра                    | Диапазон изменений |  |  |  |
|----------|----------|-------------------------------------------|--------------------|--|--|--|
| функции  | регистра |                                           |                    |  |  |  |
| Канал №п |          |                                           |                    |  |  |  |
| 03       | 0x0n00   | Значение канала                           | Float              |  |  |  |
| 03/10    | 0x0n02   | Диапазон измерения                        |                    |  |  |  |
| 03/10    | 0x0n06   | Частота среза фильтра                     | 0.5 – 50Гц         |  |  |  |
| 03/10    | 0x0n08   | Флаги режима работы канала                |                    |  |  |  |
| 03/10    | 0x0n0A   | Время отклика                             |                    |  |  |  |
| 03       | 0x0n0C   | Класс точности                            |                    |  |  |  |
| 03/10    | 0x0n12   | Коэффициент «а» полинома пользователя     | Float              |  |  |  |
| 03/10    | 0x0n14   | Коэффициент «b» полинома пользователя     | Float              |  |  |  |
| 03/10    | 0x0n16   | Коэффициент «с» полинома пользователя     | Float              |  |  |  |
| 03/10    | 0x0n18   | Пределы светодиодной индикации – min      |                    |  |  |  |
| 03/10    | 0x0n1A   | Пределы светодиодной индикации – тах      |                    |  |  |  |
| 03       | 0x0n20   | Температура канала / Количество импульсов | Float              |  |  |  |
| 03       | 0x0n22   | Дополнительное значение канала №1         | Float              |  |  |  |
| 03       | 0x0n24   | Дополнительное значение канала №2         | Float              |  |  |  |
| 03       | 0x0n26   | Дополнительное значение канала №3         | Float              |  |  |  |
| 03       | 0x0n28   | Дополнительное значение канала №4         | Float              |  |  |  |
| 03/10    | 0x0n2A   | Код источника светодиодной индикации      |                    |  |  |  |

Значение п указывает на номер объекта. (См описание протокола ObjectNet применительно к модулю). В данном случае нумерация каналов происходит с «1».

#### Варианты исполнения каналов аналогового ввода.

Режим измерения мощности.

Если пара каналов AI работает в режиме измерения мощности, то дополнительные значения любого из этих двух каналов содержат следующие параметры:

| Номер дополнительного параметра   | Тип параметра       |
|-----------------------------------|---------------------|
| Дополнительное значение канала №2 | Мощность, Вт        |
| Дополнительное значение канала №3 | Сдвиг фаз, cos(fi)  |
| Дополнительное значение канала №4 | Частота сигнала, Гц |

#### Карта регистров для объекта «Канал дискретного ввода»

| Код операции | Код операции Адрес Наименование параметра<br>регистра |                                             | диапазон изменений<br>+7(499) 677 | <i>wya.</i> ru<br>-48-82 |
|--------------|-------------------------------------------------------|---------------------------------------------|-----------------------------------|--------------------------|
|              |                                                       | Канал №n                                    |                                   |                          |
| 03           | 0x0n10                                                | Состояние линии                             | uint32                            |                          |
| 03/10        | 0x0n20                                                | Разрешение/запрещение контроля обрыва линии | Bool                              |                          |
| 03/10        | 0x0n24                                                | Время отклика                               | uint32                            |                          |
| 03/10        | 0x0n28                                                | Номер физического канала                    | Только для WAD-DI14-BUS           |                          |

### Карта регистров для объекта «Канал дискретного вывода»

| Код операции | Адрес<br>регистра | Наименование параметра           | Диапазон изменений          |
|--------------|-------------------|----------------------------------|-----------------------------|
|              |                   | Канал №п                         |                             |
| 03/10        | 0x0n10            | Установка состояния              | uint32                      |
| 03           | 0x0n12            | Контроль состояния               | bool                        |
|              |                   |                                  | 0 - Ok                      |
|              |                   |                                  | 1 – неисправность канала    |
| 03           | 0x0n14            | Код разрешения установки         | uint32                      |
| 03/10        | 0x0n16            | Выбор режима установки выхода    | 0 – обычный                 |
|              |                   |                                  | 1 – защищенный              |
| 10           | 0x0n18            | Сгенерировать последовательность | 0 – запрос на генерирование |
|              |                   |                                  | последовательности          |
| 03/10        | 0x0n1A            | Начальный уровень                | bool                        |
| 03/10        | 0x0n1C            | Количество периодов              | 0-15                        |
| 10           | 0x0n1E            | Индекс элемента массива периодов | 0-15                        |
| 03/10        | 0x0n20            | Массив периодов                  |                             |

### Карта регистров для объекта «Менеджер дискретного ввода/вывода»

| Код операции           | Адрес<br>регистра                              | Наименование параметра        | Диапазон изменений |
|------------------------|------------------------------------------------|-------------------------------|--------------------|
|                        |                                                |                               |                    |
| 03                     | 0x0n10                                         | Состояние всех каналов        | uint32             |
| 03/10                  | <b>0x0n12</b> Установка каналов DO             |                               | uint32             |
| 03                     | 0x0n14                                         | Код разрешения установки      | uint32             |
| <b>03/10 0x0n16</b> Ba |                                                | Выбор режима установки выхода | 0 – обычный        |
|                        |                                                |                               | 1 – защищенный     |
| 03                     | 03 0x0n18 Состояние всех каналов (старшие 8 би |                               | uint32             |
|                        |                                                | есть)                         |                    |

### 3.9. Протокол обмена Modbus RTU – конфигуратор карты редистреж@ya.ru +7(499) 677-48-82

Устройство WAD-P680-BUS имеет одну особенность - каждый его канал имеет множество значений. При этом эти значения взаимоисключаемы и имеют смысл только в определенных режимах работы самого канала. Если бы в таком случае карта регистров была статической, то для ее чтения/записи нужно было бы либо применять выборочное чтение отдельных регистров либо опрашивать все регистры подряд. Оба подхода в данном случае не очень удачны, потому что в первом случае будем иметь много транзакций, а во втором случае будем иметь много лишних данных и в обоих случаях имеем повышенный объем трафика. Поэтому для оптимизации трафика сети RS485 устройство имеет возможность сконфигурировать свою карту регистров таким образом, чтобы в ней остались лишь те параметры, которые нужны пользователю. При этом можно указать не только набор параметров, но и их порядок следования. Лля построения карты регистров предназначена программа UMMC.exe.

### 3.9.1. Краткое описание программы UMMC.exe.

Функции, решаемые программой:

- 1) Чтение списка тегов с устройства
- 2) Формирование карты регистров на основании списка тегов
- 3) Запись карты регистров в устройство
- 4) Проверка вновь созданной карты регистров
- 5) Сохранение карты регистров как проект на жесткий диск для дальнейшего использования

| 🙏 UM       | IMC                 |                |          |            |          |     |          |      |         |      |         |
|------------|---------------------|----------------|----------|------------|----------|-----|----------|------|---------|------|---------|
| File Se    | arvice              |                | _        | 1          |          |     |          |      |         |      |         |
| <u>1</u> н | овый 炬              | Открыть        | Сохранит | ь          |          |     |          |      |         |      | і Опции |
|            | Download            | Upload         | E        | dit Deļete | Executel | Чар |          |      |         |      |         |
| Base       | Base address 0x4000 |                |          |            |          |     |          |      |         |      |         |
| Opti       | ons                 | w:10 - dw:3210 | -        |            |          |     |          |      |         |      |         |
| Tags       | #                   | Channel        | Туре     | Name       |          | Map | Offset   | Туре | Channel | Name | Note    |
|            |                     |                |          |            |          | S   |          |      |         |      |         |
|            |                     |                |          |            |          |     |          |      |         |      |         |
|            |                     |                |          |            |          |     |          |      |         |      |         |
|            |                     |                |          |            |          |     |          |      |         |      |         |
|            |                     |                |          |            |          |     |          |      |         |      |         |
|            | <u> </u>            |                |          |            |          |     |          |      |         |      |         |
|            |                     |                |          |            |          |     |          |      |         |      |         |
|            |                     |                |          |            |          |     |          |      |         |      |         |
|            |                     |                |          |            |          |     |          |      |         |      |         |
|            |                     |                |          |            |          |     | <u> </u> |      |         |      |         |

При первом запуске программы нужно нажать на кнопку «Опции» adventex@ya.ru napaметры подключения к конфигурируемому устройству: +7(499) 677-48-82

| 🚵 Options        |                  | - • × |
|------------------|------------------|-------|
| Set default      |                  |       |
|                  | Parameter        | Value |
| Категория Х      | Адрес устройства | 1     |
| Опции каркаса    | Номер СОМ-порта  | COM16 |
| Подключение      | Скорость обмена  | 9600  |
| (All Parameters) |                  |       |
|                  |                  |       |
|                  |                  |       |
|                  |                  |       |
|                  |                  |       |
|                  |                  |       |
|                  |                  |       |
|                  |                  |       |
|                  |                  |       |
|                  |                  |       |
|                  |                  |       |
|                  |                  |       |

#### 1. Чтение списка тегов

Для чтения списка тегов нужно нажать на кнопку «**Download**». Все теги будут отображены в списке Tags в левой части главного окна. Тег имеет имя, тип и номер канала устройства, с которым он связан.

#### 2. Формирование карты регистров на основании списка тегов

Карта регистров строиться простым перетаскиванием тегов из списка тегов на карту регистров. Для этого нужно выбрать теги и перетащить (Drag&Drop) их мышью на нужное место в карте регистров.

#### 3. Запись карты регистров в устройство

После того как карта регистров построена нужно указать порядок следования байт в пакетах и записать карту регистров в устройство. Для этого нужно нажать кнопку «**Upload**». Возможность указания порядка следования байт необходима в том случае если вычислитель, к которому будет подключаться устройство, использует иной порядок следования байт, чем тот который принят по умолчанию в Modbus RTU.

#### 4. Проверка вновь созданной карты регистров

После того как карта регистров загружена из программы UMMC можно попробовать с ней поработать. Для этого нужно нажать кнопку «**ExecuteMap**».

В открывшемся окне нажмите кнопку «Start» для начала работы.

| 🏯 Modbus N   | Мар             |       |           | +7(499) 67 |
|--------------|-----------------|-------|-----------|------------|
| <u>Start</u> | Stop ClearChart |       |           |            |
| 🔥 Карта      | регистров       |       |           |            |
| Channel      | Параметр        | Value | Offset    |            |
|              | Temperature     | 0.00  | 4000/4001 |            |
|              | Analog In       | 0.00  | 4002/4003 |            |
|              | Analog Out      | 0.00  | 4004/4005 |            |
| □ 1          | Digital Out     | 0     | 4006      |            |
| 2            | Digital Out     | 0     | 4007      |            |
| 2            | Analog In       | 0.00  | 4008/4009 |            |
| 2            | Analog Out      | 0.00  | 400A/400B |            |
| 3            | Digital Out     | 0     | 400C      |            |
| □ 4          | Digital Out     | 0     | 400D      |            |
| _            |                 |       |           |            |

### 5.Сохранение карты регистров на жесткий диск

Карту регистров и порядок следования байт можно сохранить на жесткий диск в виде файла проекта. Открыв в следующий раз файл проекта можно уже готовую карту регистров записать в другое устройство.

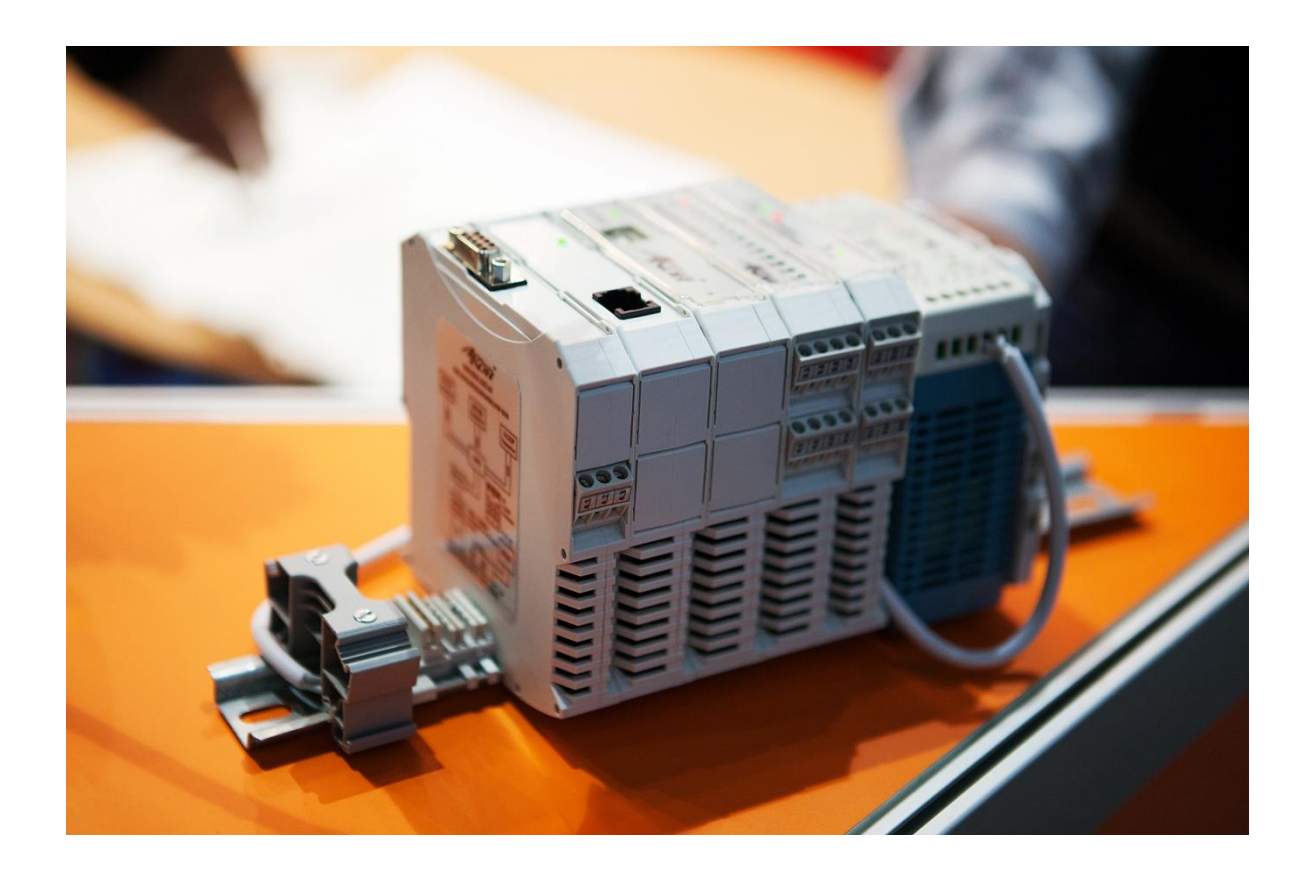

Модуль разработан и изготовлен Компанией АКОН. Предлагаем к поставке модули АЦП, модули ЦАП, устройства ввода-вывода цифровой информации, модули нормирующих преобразователей с гальванической развязкой, модули для распределённых систем и другое оборудование.

> Украина, г. Киев, ул. Лебедева-Кумача 5, оф. 319 +38(067) 442-33-89, +38(044) 496-29-60 <u>sales@akon.com.ua</u> <u>www.akon.com.ua</u> skype: wadbus